## UTILIZZO DEL REGISTRO ELETTRONICO PER INVIARE UN MESSAGGIO A TUTTA LA CLASSE, AGLI STUDENTI, AI GENITORI DELLE PROPRIE CLASSI

Il registro elettronico ClasseViva possiede al suo interno un sistema di messaggistica diretta a tutti gli utenti senza l'utilizzo di posta elettronica o numeri di cellulare, permette di inviare un testo ed un allegato in modo molto simile ad un messaggio email.

1) Dal menù principale del docente cliccare in alto a destra sull'icona "omino" del profilo accanto alla scritta "Esci":

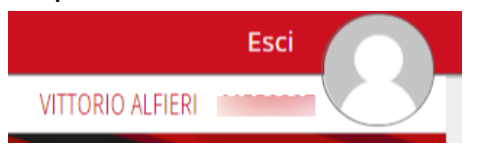

2) Si aprirà una barra degli strumenti dove selezionare la voce messaggi:

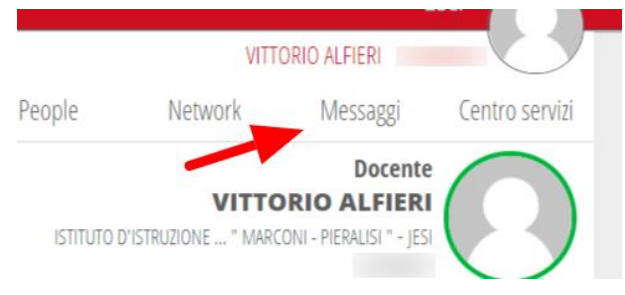

3) Nella pagina risultante troviamo a sinistra i messaggi ricevuti e sulla destra la possibilità di inviare un nuovo messaggio:

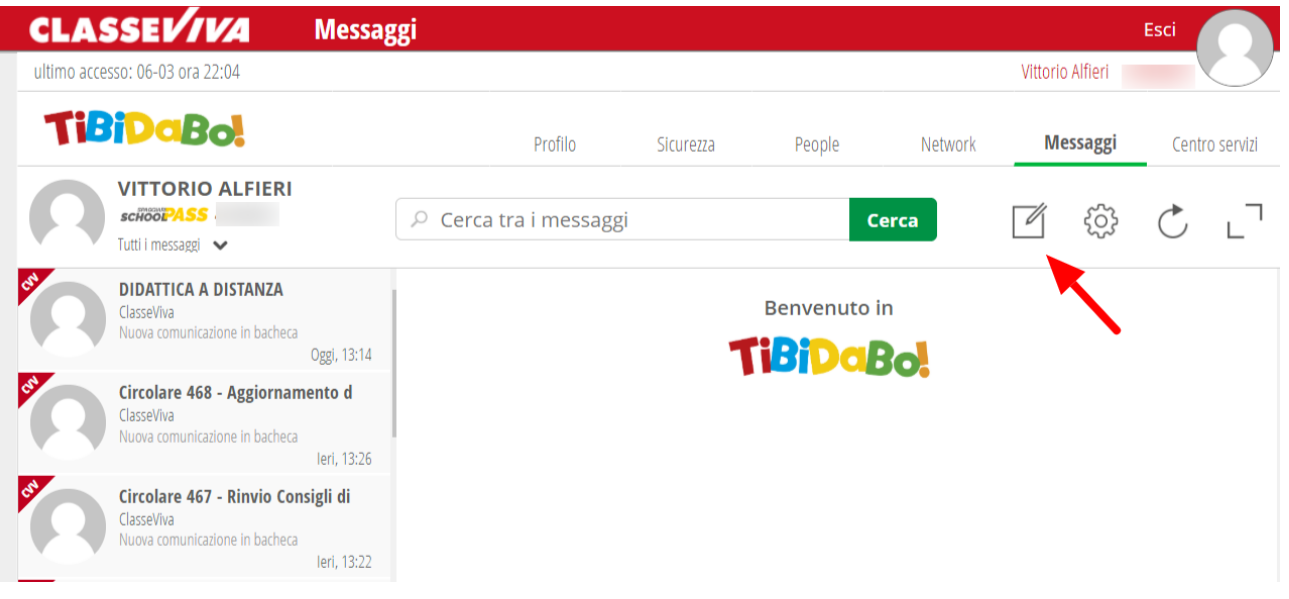

### 4) Si aprirà il pannello di composizione del messaggio:

Nuovo messaggio

#### Destinatari

🔎 Cerca tra i contatti

#### Oggetto

Oggetto del messaggio

#### Messaggio

| Inserisci qui il messaggio |  |
|----------------------------|--|

Digitando nella casella **"Destinatari"** l'iniziale di una <u>nostra</u> classe possiamo selezionare l'intera classe:

Destinatari

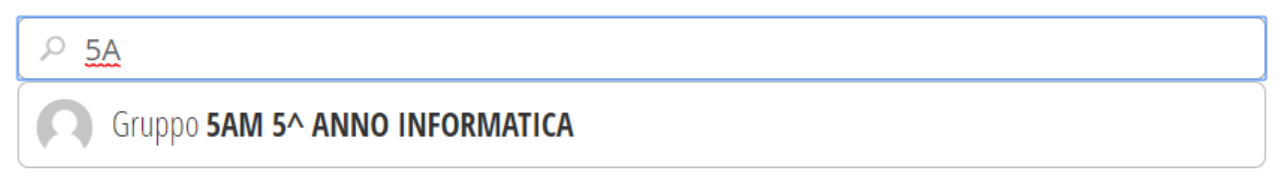

Digitando le iniziali del cognome o nome di un alunno potremo selezionare il singolo studente o il genitore dello stesso:

Destinatari

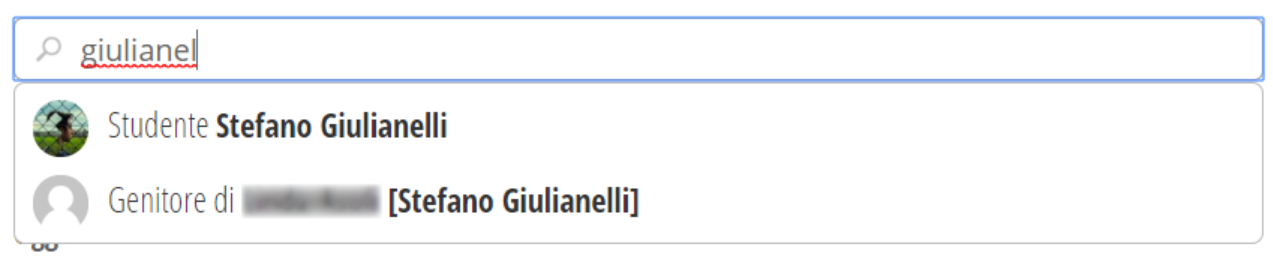

# A questo punto possiamo terminare di comporre il messaggio ed inviarlo:

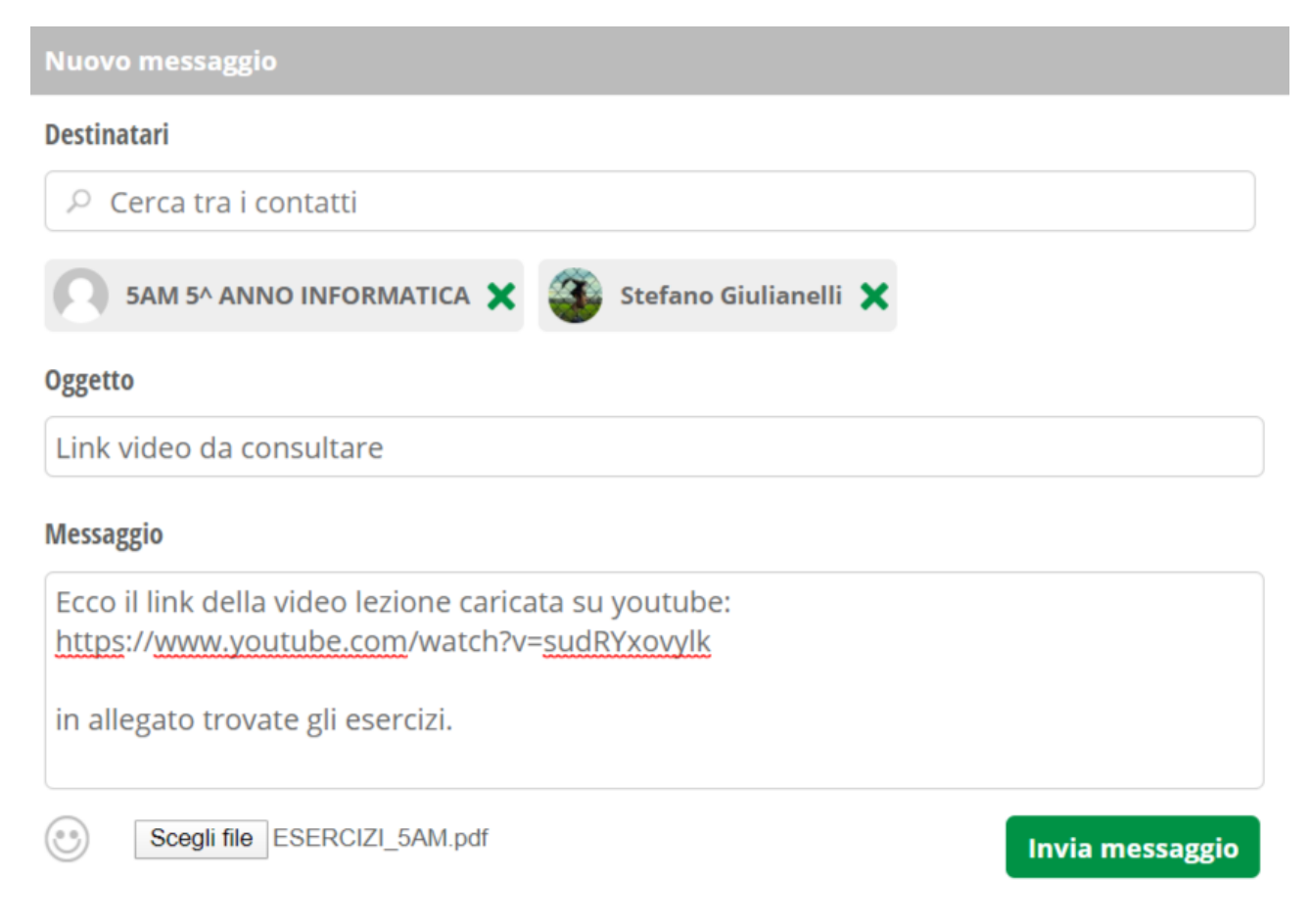

Gli alunni e/o i genitori riceveranno il messaggio all'interno della bacheca del proprio registro elettronico.